## くiPadでマルチメクラブをご覧いただく場合の設定方法>

形の匠マルチメクラブをご覧いただくには、Adobe Flash Playerが必要です。 現在、iPadの標準ブラウザ(Safari)は、Adobe Flash Plaverに対応しておりません。

そこで、iPadでご利用をご検討のお客様には、 Adobe Flash Player対応のブラウザPhoton(有料アプリ)をご案内しております。

なお、導入手順につきましては、以下をご参照ください。

#### ※免責事項

•Adobe Flash対応ブラウザPhotonは、Appsverse Inc. 社が開発したアプリです。

・当該アプリは別途購入代金が発生いたします。

・教材の動作については、弊社で簡易チェック済みでございますが、

当該アプリで形の匠をご覧いただく場合の、PC上と同等の利便性、操作性を保証するものではありませんので、 あらかじめご了承ください。

・また、当該アプリの利用から生じる如何なる損害についても弊社は一切責任を負いかねます。

## 1. Photonのインストール

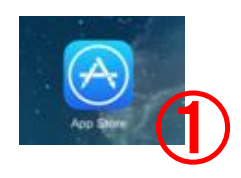

#### (1)AppStoreを選択

左図の(1) [AppStore]をタップします。

#### (2)アプリを検索

検索キーワードに [photon]と入力し(2-1) [Search]をタップします。 ((2)-2)

| iPad 🜩 🗞 |                           |                                                                                                    | 15:44                                                                                                    |                                                        |             |                       | 100% 🔲 |
|----------|---------------------------|----------------------------------------------------------------------------------------------------|----------------------------------------------------------------------------------------------------|--------------------------------------------------------|-------------|-----------------------|--------|
|          | iPadのみ・                   | すべての価格・                                                                                                    | すべてのカテゴリ▼                                                                                                    | 関連順▼ すべて                                               | の年齢・ 📃      | Q photon              | 0      |
| <b>A</b> | Photon X Flas<br>ラッシュ Web | h フ<br>B (¥200)                                                                                                    | Photon フラ<br>ブラウザブレ                                                                                                    | ッシュ<br>ノイヤ ¥500                                        |             | 候補                    |        |
|          | Appsverse Inc.            | 4200                                                                                                    | Appsverse Inc                                                                                                    |                                                        | photon x    |                       | -1     |
|          |                           |                                                                                                    | And a Transmission of the Angel State of the Angel State of the Angel |                                                        | photonia p  | hoto college oditor   | - cre  |
|          | 9                         |                                                                                                    |                                                                                                    | Play flash based<br>games such as<br>Cityville, faudul | photonia p  | hoto collage editor   | - 131  |
|          | 0                         |                                                                                                    | Toria de marine<br>Marine de                                                                                                    | Cafe World and<br>millions more.                       | photonia p  | hoto collage editor   | - フ    |
|          |                           | Rest Control of Control of Contro |                                                                                                    |                                                        | photon x fl | ash web browser &     | play   |
| ゲーム      | を遊べ可能                     |                                                                                                    |                                                                                                    |                                                        | photon x ॐ  | 、らっしゅぶらうざ             | ぷれ     |
|          |                           |                                                                                                    |                                                                                                    |                                                        | photon x 🔻  | <sup>7</sup> ラッシュブラウザ | プレ     |
| Q        | W                         | E R                                                                                                    | ТҮ                                                                                                    | U                                                      | I C         | ) Р                   | ×      |
| А        | S                         | D                                                                                                    | F G                                                                                                    | нJ                                                     | к           | L Se                  | arch   |
|          | z                         | x c                                                                                                    | VB                                                                                                    | N                                                      | И !<br>,    | 2)-2                  | •      |
| .?123    |                           | Q                                                                                                    |                                                                                                    |                                                        |             | .?123                 | ~      |

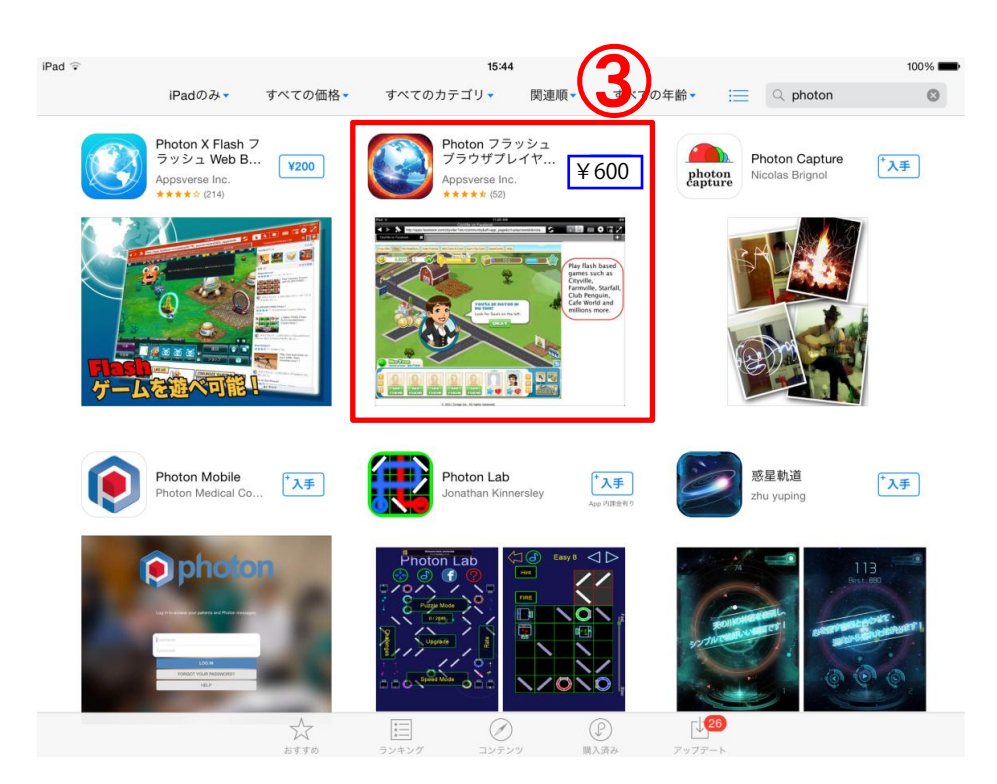

### (3)Photonの選択

左図の③ [Photon フラッシュ ブラウザプレイヤー…] をタップします。

| iPad 🐨 |                                                                                                    |                                          | 15:45                                                                                                    |                                                                                                    |                 |                        | 100%          |
|--------|----------------------------------------------------------------------------------------------------|------------------------------------------|----------------------------------------------------------------------------------------------------|----------------------------------------------------------------------------------------------------|-----------------|------------------------|---------------|
|        | iPadのみ・                                                                                                    | すべての価格・                                  | すべてのカテゴリ・                                                                                                    | 関連順・                                                                                                    | すべての年齢・         | 🗮 🔍 photon             | 0             |
|        | Photon X I<br>ラッシュ V<br>Appoverse I                                                                                                    |                                          | Photon 75%<br>Flash無彩<br>Appsverse Inc.><br>¥ 600<br>EVAN                                                                                                    | ッシュブラ<br> 音楽,動画                                                                                                    | ウザプレイヤ<br>&漫画ゲー | r ma Capture<br>Bright | <u>`</u> ∕¥₹) |
|        | Photon Mr<br>Photon Mr<br>Photon | en en en en en en en en en en en en en e | The second second secon | Mark flash video with<br>Sector of the sector of the sector o |                 |                        | ₹<br>₹        |
|        |                                                                                                    |                                          |                                                                                                    | (1                                                                                                    | 9 🗗             | 9                      |               |

(4)アプリを購入

左図の④ ¥600 をタップします。

※以後の処理は AppleIDにカード情報を 設定しているかどうかで 処理が異なります。 画面の指示に従って インストールを行って ください。

## 2. ブックマーク登録

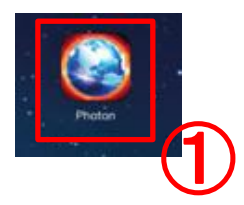

(1)Photonの起動Photonをタップします。

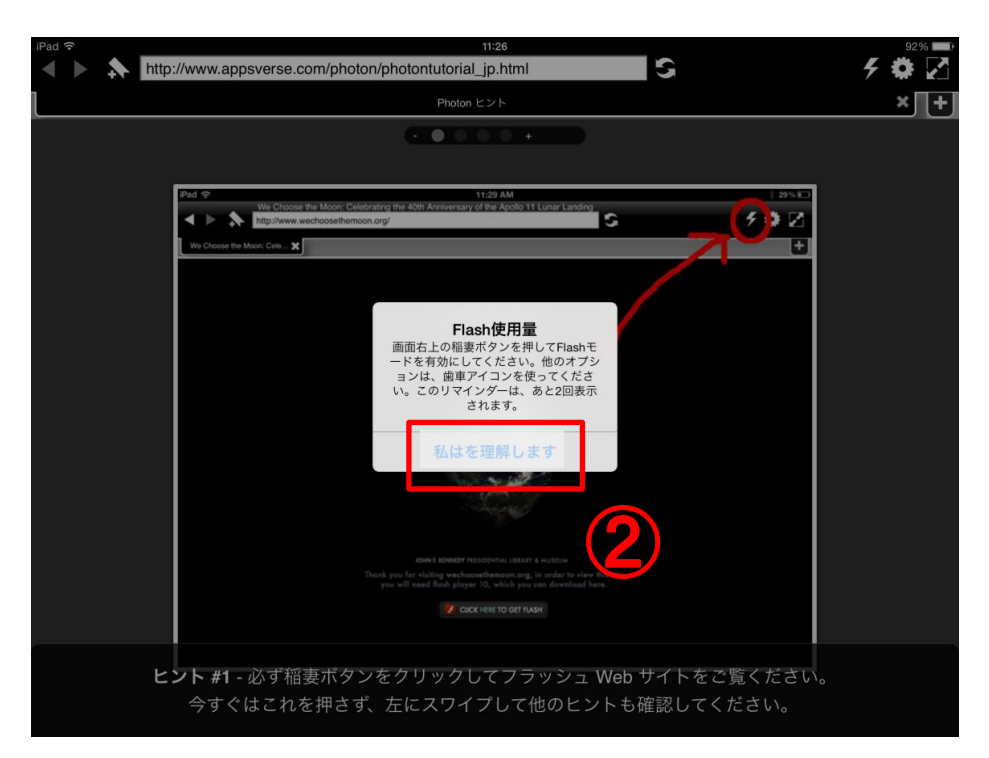

(2) 左図の②をタップします。

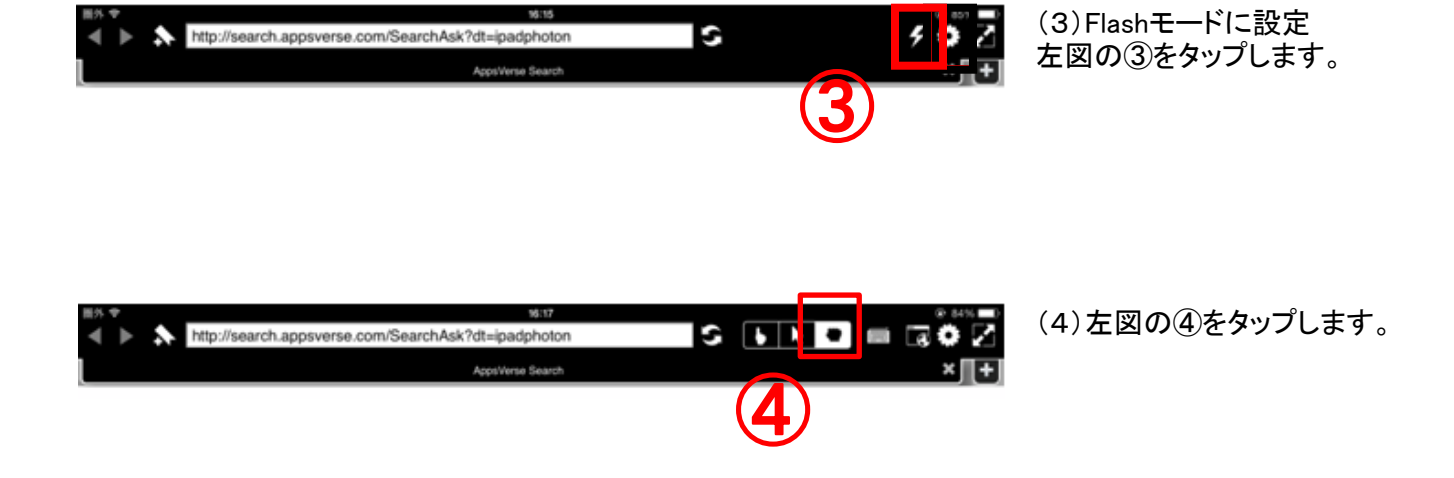

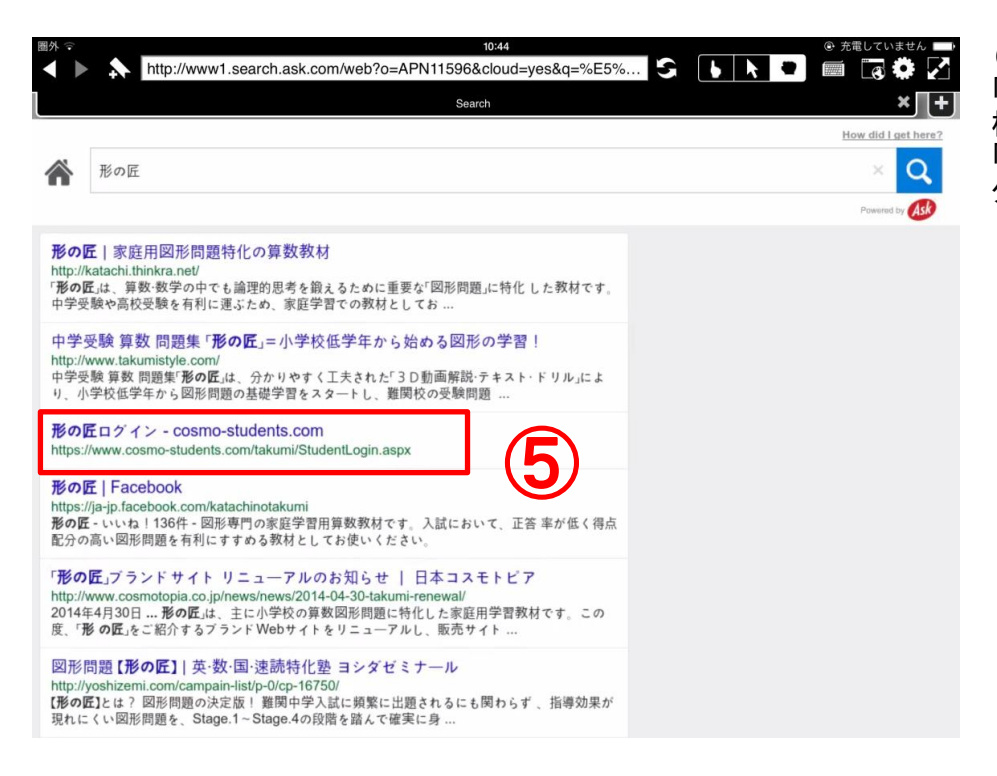

(5)検索画面で 「形の匠」と入力し検索、 検索結果の 「形の匠ログイン」を タップします。

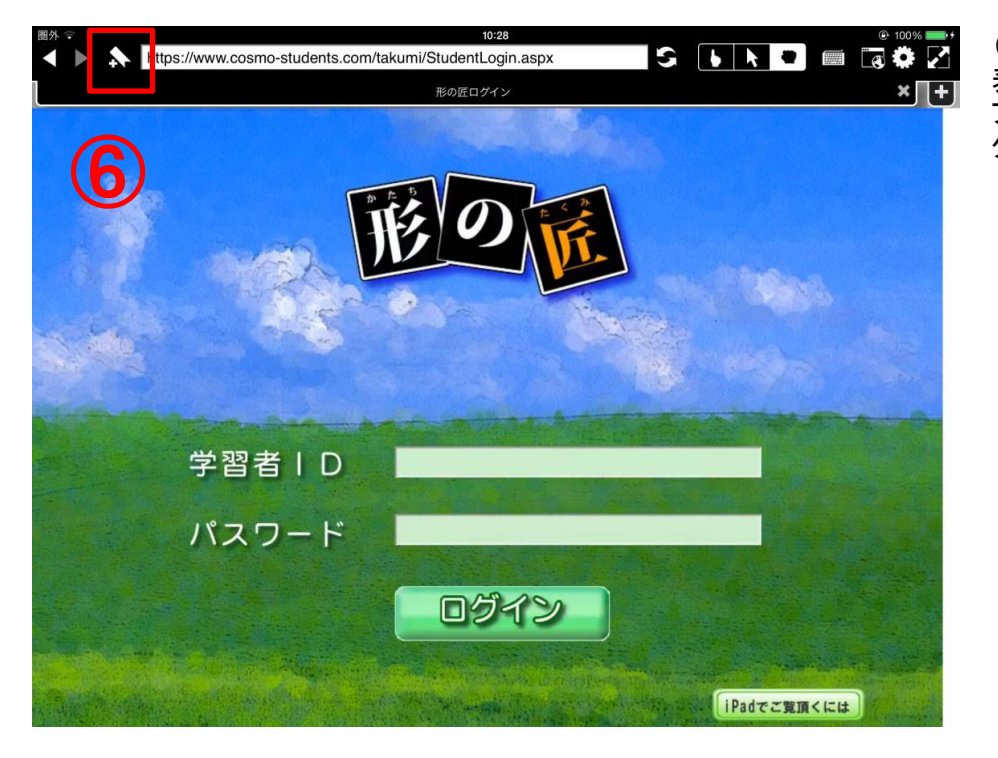

(6)形の匠ログイン画面を 表示させたら、 ブックマークのボタンを タップします。

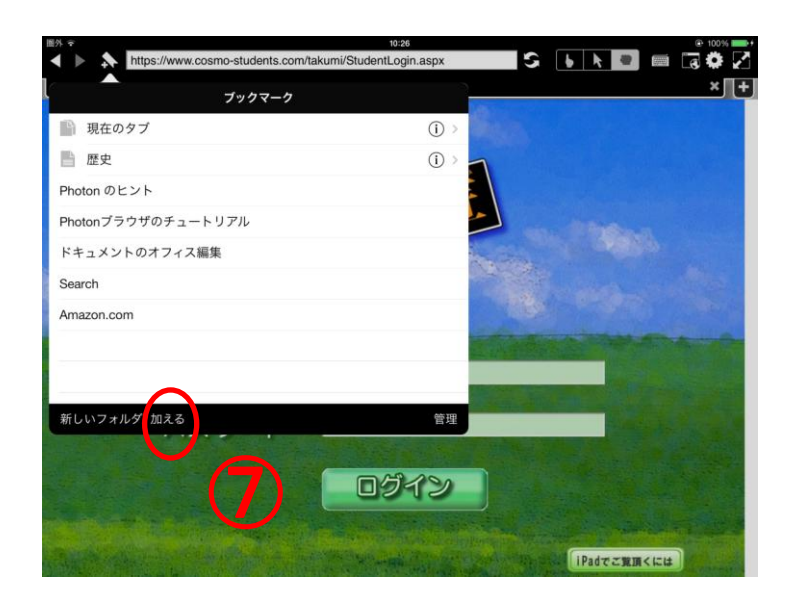

(7) 左図の⑦をタップします。

#### ※英語表記の場合

| Bookmark                |        |
|-------------------------|--------|
| Current Tabs            | ٥      |
| History                 | ۲      |
| Photon Browser Tutorial |        |
| Search                  |        |
| Amazon.com              |        |
| anther                  | ۲      |
|                         |        |
|                         |        |
|                         |        |
| New Folder Add          | Manage |
|                         |        |
| (7)                     |        |
|                         |        |
|                         |        |

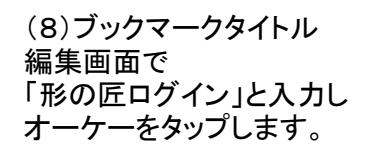

ブックマークに登録 されました。

### ※英語表記の場合

| の匠ログイン |      | 0 |
|--------|------|---|
| Cancel | Okay |   |
|        |      |   |

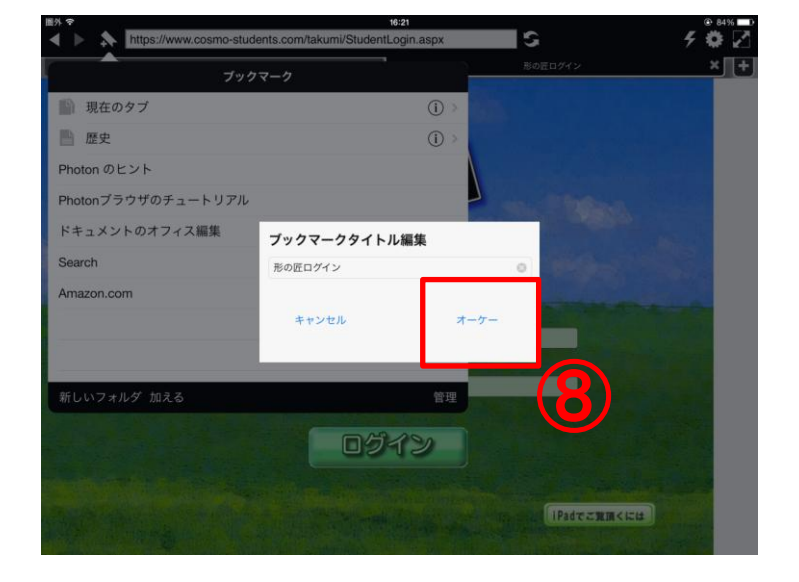

# 3. ログイン方法

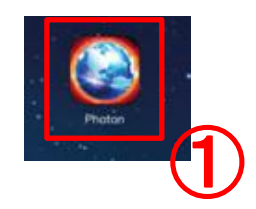

(1)Photonを起動します。

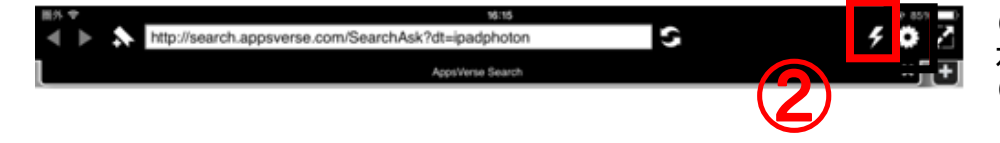

(2)Flashモードに設定するため左図の②をタップします。(起動時に毎回)

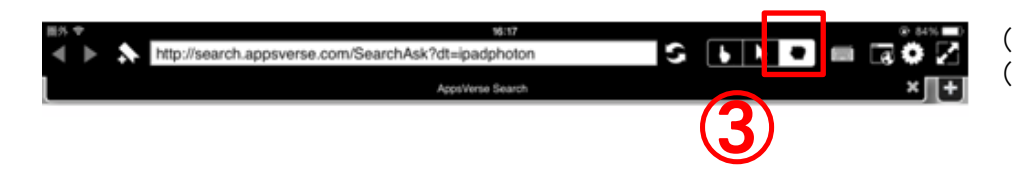

(3) 左図の③をタップします。(起動時に毎回)

| http://search.apps/arsa.com/Sea | 10119 |                                       |
|---------------------------------|-------|---------------------------------------|
|                                 |       | ····································· |
| ブックマーク                          |       |                                       |
| 1 現在のタブ                         | (j) > |                                       |
| 歴史                              | (j) > |                                       |
| noton のヒント                      |       |                                       |
| notonブラウザのチュートリアル               |       |                                       |
| キュメントのオフィス編集                    |       |                                       |
| earch                           |       |                                       |
| mazon.com                       |       |                                       |
| iの匠ログイン<br>4-2                  |       |                                       |
| しいフォルダ 加える                      | 管理    |                                       |
|                                 |       |                                       |
|                                 |       |                                       |
|                                 |       |                                       |

(4) ブックマーク(④-1)から 形の匠ログインを選び タップします。(④-2)

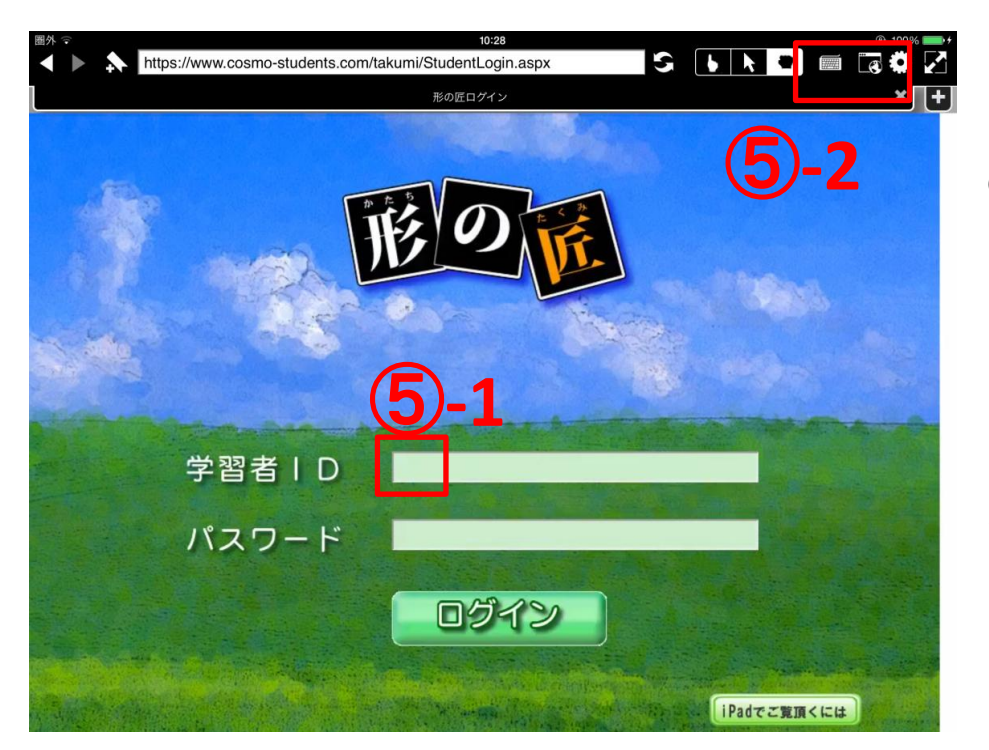

(5)ログイン画面が開きます。

左図の⑤-1をタップします。

⑤-2をタップし、キーボードを 表示させます。

※ピンチインしてログイン画面を 小さく表示させると入力しやすく なります。

| https://w | https://www.cosmo-students.com/takumi/StudentLogin.aspx |         |     |          |                |
|-----------|---------------------------------------------------------|---------|-----|----------|----------------|
|           |                                                         | 形の匠ログイン |     |          | × (+)          |
| -         |                                                         |         |     |          |                |
| A server  | 形の派                                                     | -       |     |          |                |
| Sec. 85   | ** The                                                  |         |     |          |                |
|           |                                                         |         |     |          |                |
| 学習者ID     | -                                                       |         |     |          |                |
| esc tal   | b del                                                   |         |     |          |                |
|           |                                                         |         |     |          |                |
|           |                                                         |         |     |          |                |
|           | ER                                                      | I Y     |     | 0        |                |
|           |                                                         | G H     |     |          | 改行             |
|           |                                                         |         |     |          | 1170           |
| fr Z      | хс                                                      | VВ      | N M | 1 ?      | _              |
|           |                                                         |         |     | <b>`</b> |                |
| .?123     |                                                         |         |     | AE       | SC 🛄           |
|           |                                                         |         |     |          |                |
|           |                                                         |         |     |          | $(\mathbf{a})$ |
|           |                                                         |         |     |          |                |
|           | I                                                       |         |     |          |                |

(6)[ABC]をタップし、(⑥) 英数入力画面に切り替えます。 学習者IDを入力します。

※パスワードを入れる際も、 英数入力画面に再度設定 してください。

※学習者ID、パスワードは 教材利用料購入後、 弊社よりお送りしている メールに記載しております。

※予測変換で選択した語句を 入力しないでください。 Photonが終了する場合が あります。

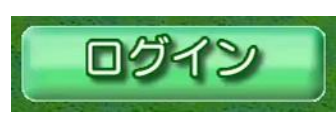

(7)「ログイン」をタップし、 ログイン処理を行います。